## How to use nlist :

- 1. At very first a student has to visit the library or download the form from the library website to get access to the NLIST. Fill up the form and submit it to the librarian.
- 2. Then the librarian will give the login id and One Time Password through email.
- 3. Then in the email there will be a link , through the link the student needs to set the login id and password using the OTP.
- 4. After setting the id and password the student can visit the NLIST webpage through college library webpage or by searching from google engine.
- 5. First click on the link of NLIST in college library webpage.

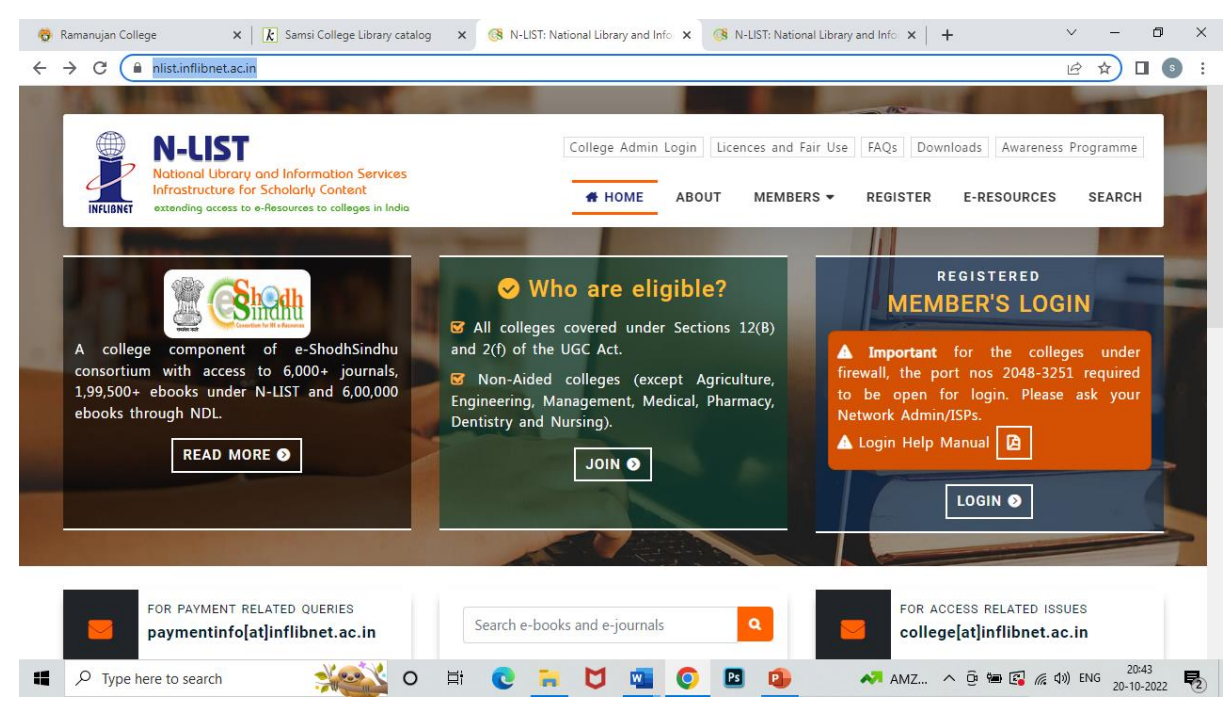

6. The NLIST webpage will open.

## 7. Click on the E-Resources

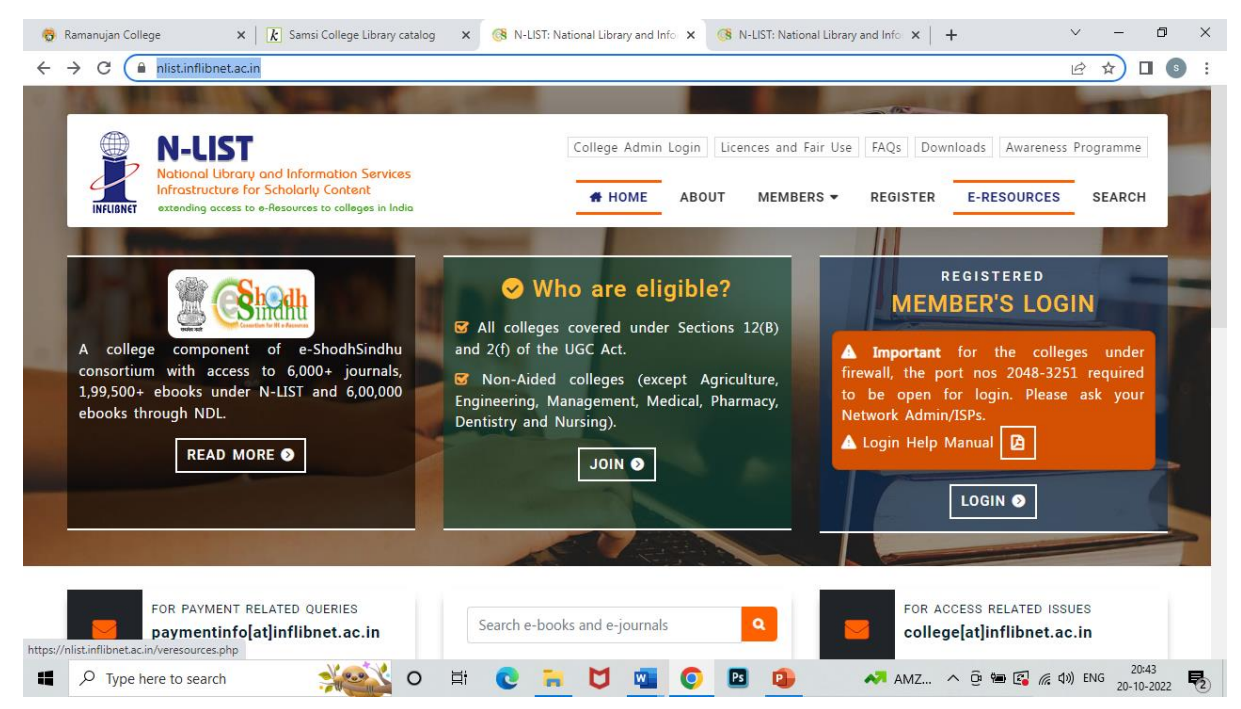

## 8. The E-resources page will open .

| 😚 Ramanujan College 🛛 🗙 🔀 Samsi College Library catalog 🗙 🔇 N-LIST: National                                                                                             | Library and Info 🗴 (🚯 N-LIST: National Library and Info 🗴   + 🗸 🗖 🗙                                                       |  |
|----------------------------------------------------------------------------------------------------|----------------------------------------------------------------------------------------------------|--|
| ← → C                                                                                                    | 🖻 🖈 🗖 💿 🗄                                                                                                    |  |
| INFLIGNET         Notional lubrary and information Services<br>Infrastructure for Scholarly Content<br>extending access to e-Resources to colleges in India         Coll | ege Admin Login Licences and Fair Use FAQs Downloads Awareness Programme HOME ABOUT MEMBERS - REGISTER E-RESOURCES SEARCH |  |
| E-Resources @N-LIST                                                                                                    |                                                                                                    |  |
| You may search e-Books or e-Journals                                                                                                    | All Fields ~ Q Search                                                                                                    |  |
| E-Journals (Fulltext)                                                                                                    | E-Books                                                                                                    |  |
| American Institute of Physics [18 titles]                                                                                                    | Cambridge Books Online [1800 titles]                                                                                      |  |
| Annual Reviews [33 titles]                                                                                                    | SE-brary [185000+ titles]                                                                                                 |  |
| 📲 🔎 Type here to search 🛛 🕺 💽 🐂 🚶                                                                                                    | 🎽 📲 🧿 🖪 😰 🛶 28°C ^ টු 📾 🕼 🦟 40) ENG 20:45                                                                                 |  |

9. There the student can click on the required e-resources and then need to provide the log-in id and password that the student has set already through the email.

| 😵 Ramanujan College 🛛 🗙 🗼 Samsi College Library catalog                                                | x   🔇 N-LIST: National Library and Info x 🔇 N-LIST: National Library and Info x + · · · · · · · × |  |
|----------------------------------------------------------------------------------------------------|---------------------------------------------------------------------------------------------------|--|
| $\leftrightarrow$ $\rightarrow$ C $($ nlistidp.inflibnet.ac.in/idp/profile/SAML2/POST/S                | SO?execution=e1s1 🖻 🖈 🗖 🚳 🗄                                                                       |  |
| FULLTEXT ACCESS                                                                                        |                                                                                                   |  |
| N-LIST                                                                                                 | College Admin Login Licences and Fairuse FAQs Downloads Awareness Programmes                      |  |
| Infrastructure for Scholarly Content<br>INFLIBNET extending access to e-Resources to colleges in India | # HOME ABOUT MEMBERS - REGISTER E-RESOURCES SEARCH                                                |  |
|                                                                                                    | User Login                                                                                        |  |
|                                                                                                    | Username                                                                                          |  |
|                                                                                                    | Password                                                                                          |  |
|                                                                                                    | 🗆 Don't Remember Login                                                                            |  |
|                                                                                                    | □ Clear prior granting of permission for release of your information to this service.             |  |
|                                                                                                    | -D Login                                                                                          |  |
|                                                                                                    | Forgot password?                                                                                  |  |
|                                                                                                    | Activate User / Change password?                                                                  |  |
|                                                                                                    | 🖄 Springer Link                                                                                   |  |
|                                                                                                    | Springer Science+Business Media or Springer,                                                      |  |
| Type here to search                                                                                    | 🗄 💽 🔚 💟 📲 💽 🖪 🦺 🗖 INFY ^ Ôg 🎟 🕼 🕼 da) ENG 20-17-2022 💀                                            |  |

## 10. Then next the student needs to accept the member user consent. Just ACCEPT the green tab.

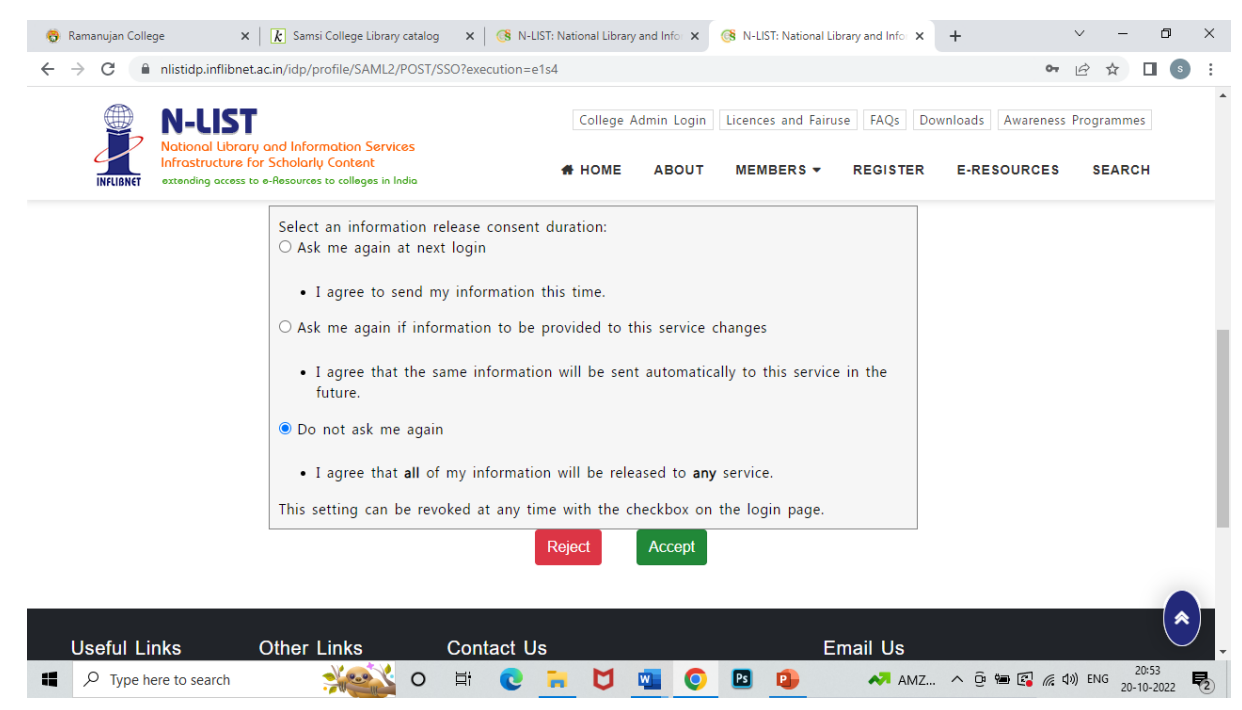

- 11. And finally the student can have full access to the e-resources.
- 12. If there is any problem in accessing the NLIST or problem in login please do visit the college library.